When you send recipes to the Shopping List, Mangia! provides the Shopping List Window to let you edit the list before printing it out. In the Shopping List Window, you can:

• Use the usual Macintosh editing functions (Cut, Copy, Paste, and Clear) to remove ingredients from the list or move them around. The Delete Selected Ingredients button provides a convenient alternative to the Clear command.

• Modify any ingredient (perhaps adjust its amount or substitute something else) by selecting it, then choosing Modify Ingredient... from the Shopping List Menu (or just double-click on it).

• Add an ingredient or ingredients to the end of the list (the Miscellaneous Ingredients section) by using the Add Ingredient... command from the Shopping List Menu.

• Quickly remove any ingredients that are in the Pantry (they're marked with an asterisk) by going to the Shopping List Menu and picking the Select Ingredient(s) in Pantry command, then removing them as usual.

• Update your Pantry with respect to the ingredients on the Shopping List. See the Pantry Maintenance topic for details.

An ingredient you wish to remove from the Shopping List may appear in several places in the list (salt, for example, appears in most recipes). If it's selected in some places but not others, and you click on Delete Selected Ingredients, Mangia! will to remove it wherever it appears in the list, not just where it's selected.

Furthermore, you will often wish remove an ingredient from the Shopping List which may appear in the recipe as one of a group of alternative ingredients, any of which may be used. In that case, you probably want to remove all the alternatives as well. That is the purpose of the Delete Alternatives Too button.